# Uploading a file to Canopy

5 Steps <u>View most recent version</u>

Created by

Amanda Lynnes

Creation Date September 1, 2023 Last Updated September 1, 2023

Created with Tango

#### STEP 1

### **Click on Files**

| Primz                   | То- | do                                             |
|-------------------------|-----|------------------------------------------------|
| Home<br>To-do           | /   | All of your tasks have been completed          |
| Files                   | Rec | ent Files                                      |
| l Billing               | E   | 91.23 New Hire Documents.docx<br>Sep 1, 2023   |
| Schedule an appointment | Ē   | 8.31.23 New Hire Paperwork.docx<br>Sep 1, 2023 |
|                         | l   | Joe B W4 2023.pdf<br>Aug 31, 2023              |
|                         | E   | New W4 2023.pdf                                |

#### STEP 2

## Click on "Add File" at the bottom of the screen

NOTE: In Canopy, you will not upload files to a specific folder. The uploads go to a pending folder. Once Canopy notifies Prime Numbers of the upload, we will review and sort to appropriate folder(s).

| Nam |
|-----|
| ٥   |
| New |
| New |
|     |
|     |
|     |
|     |
|     |
|     |
|     |
|     |
|     |
|     |
|     |

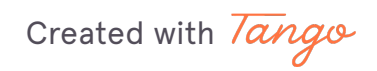

STEP 3

## Find your file and rename

\*\*\*Make sure you label files correctly\*\*\*

|           | Payroll - Client Uploads                                                                                             | • |
|-----------|----------------------------------------------------------------------------------------------------|---|
|           | □ <b>□</b> W9s                                                                                                    | • |
|           | Drag files here to add                                                                                               |   |
| Name      | Uploads ×                                                                                                    |   |
| • A<br>10 | newly uploaded file has the option to be renamed or deleted for only<br>minutes. Please review your files carefully. |   |
| New file  | name                                                                                                    |   |
| 9.1.23    | New Hire Docs .docx                                                                                                  |   |
| Save      | Cancel                                                                                                    |   |
|           |                                                                                                    |   |
|           |                                                                                                    |   |
|           |                                                                                                    |   |
|           |                                                                                                    |   |
|           |                                                                                                    |   |

#### STEP 4

## **Click on Save**

|                                                                         | Drag files here to add                                                   |       |  |
|-------------------------------------------------------------------------|--------------------------------------------------------------------------|-------|--|
| Name Uploads                                                            |                                                                          | ×     |  |
| <ul> <li>A newly uploaded file has 10 minutes. Please review</li> </ul> | as the option to be renamed or deleted for o<br>ew your files carefully. | nly   |  |
| New file name<br>9.1.23 New Hire Docs                                   |                                                                          | .docx |  |
| Save Cancel                                                             |                                                                          |       |  |
|                                                                         |                                                                          |       |  |

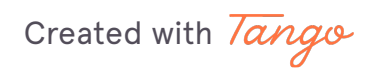

STEP 5

IMPORTANT: Please note that the document can only be edited or removed within 10 minutes of uploading. \*\*\*Make sure you label files correctly!\*\*\*

| <ul> <li>Search files</li> <li>2023</li> <li>Accounting - Client Uploads</li> <li>Payroll - Archived</li> <li>Payroll - Client Uploads</li> <li>Payroll - Client Uploads</li> <li>W9s</li> <li>Time remaining to edit/delete your upload</li> <li>91.23 New Hire Docs.docx<br/>Added Sep 1, 2023 by Amanda Lynnes</li> <li>Drag files here to add</li> </ul> | Files                                                           | Į≞.                                       |  |
|----------------------------------------------------------------------------------------------------|-----------------------------------------------------------------|-------------------------------------------|--|
| <ul> <li>2023</li> <li>Accounting - Client Uploads</li> <li>Payroll - Archived</li> <li>Payroll - Client Uploads</li> <li>Payroll - Client Uploads</li> <li>W9s</li> <li>Time remaining to edit/delete your upload</li> <li>W9s</li> <li>Time remaining to edit/delete your upload</li> <li>Mename</li> <li>Drag files here to add</li> </ul>                | Q Search files                                                  |                                           |  |
| <ul> <li>Accounting - Client Uploads</li> <li>Payroll - Archived</li> <li>Payroll - Client Uploads</li> <li>Payroll - Client Uploads</li> <li>W9s</li> <li>Time remaining to edit/delete your upload</li> <li>91.23 New Hire Docs.docx<br/>Added Sep 1, 2023 by Amanda Lynnes</li> <li>Drag files here to add</li> </ul>                                     | 2023                                                            | • >                                       |  |
| <ul> <li>Payroll - Archived</li> <li>Payroll - Client Uploads</li> <li>W9s</li> <li>W9s</li> <li>91.23 New Hire Docs.docx<br/>Added Sep 1, 2023 by Amanda Lynnes</li> <li>Drag files here to add</li> </ul>                                                                                                    | Accounting - Client Uploads                                     | • >                                       |  |
| <ul> <li>Payroll - Client Uploads</li> <li>W9s</li> <li>91.23 New Hire Docs.docx</li> <li>Added Sep 1, 2023 by Amanda Lynnes</li> <li>Drag files here to add</li> </ul>                                                                                                    | Payroll - Archived                                              | / ,                                       |  |
| <ul> <li>W9s</li> <li>9.1.23 New Hire Docs.docx</li> <li>Added Sep 1, 2023 by Amanda Lynnes</li> <li>Drag files here to add</li> </ul>                                                                                                    | Payroll - Client Uploads                                        | • •                                       |  |
| 9.1.23 New Hire Docs.docx<br>Added Sep 1, 2023 by Amanda Lynnes                                                                                                    | W9s                                                             | Time remaining to edit/delete your upload |  |
| Drag files here to add                                                                                                    | 9.1.23 New Hire Docs.docx<br>Added Sep 1, 2023 by Amanda Lynnes | 0 nin. Rename                             |  |
|                                                                                                    | Drag files he                                                   | ere to add                                |  |

Created with Tango

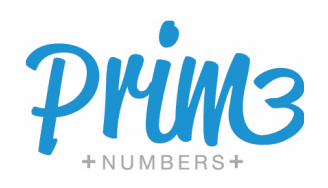